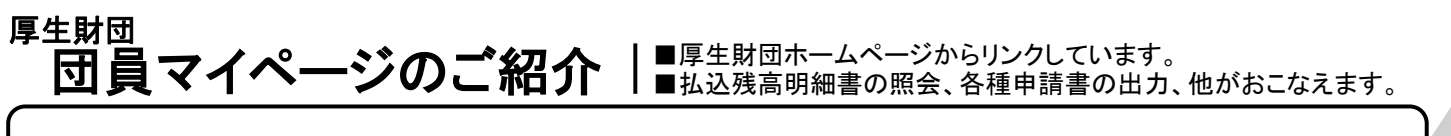

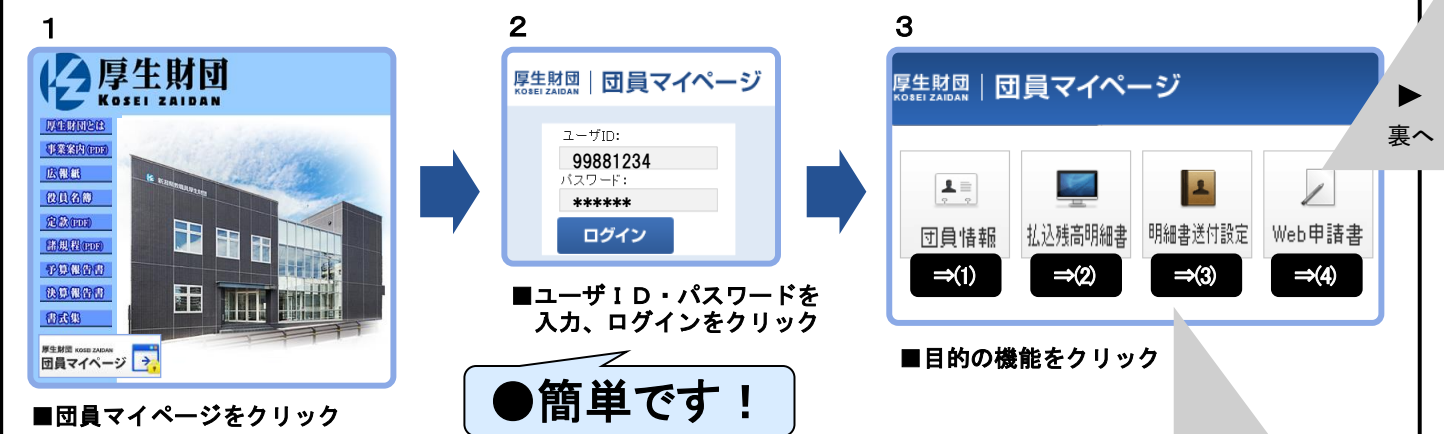

| 🔤 払込残              | 高明       | 細書                |             | 残高明細書の<br>度の昭会+= | D<br>照会がま       | ふこなえま      | :す。           | (2) 払込残          | 高明細書             |
|--------------------|----------|-------------------|-------------|------------------|-----------------|------------|---------------|------------------|------------------|
| <b>20XX年度</b> 4月   | 5月 6     | 月ボーナス             | 6月 7月       |                  |                 | 11月        | 12月ボー         | J<br>ナス 12月      |                  |
| 20XX年12月 厚生        | 財団払      | 込金・残る             | 高明細書        |                  |                 |            |               |                  | 🖨 印刷用画面          |
| お名前                |          | 郡市名               | 所           | 所属名              |                 | 郡市コード      |               | 所属コード            | 個人コード            |
| 財団 太郎 様            |          | 市                 | 000学校       | 000学校            |                 | 123        |               | 123456           | 99881234         |
| 前月末の積立金残高          | 積        | 立金                | 生活貸付        | 新吉朝              | 結婚貸付            |            | 貸付(新)         | 住·宅特別貸           | 付住宅·宅地貸付         |
| 999,999            | 999,999  |                   | 999,999     |                  | 999,999         | 99 999,999 |               |                  | 999,99           |
| 前月の臨時積立金           | 学資貸付(旧)  |                   | 入学貸付        | 自動               | 自動車貸付           |            | 害貸付           | 育児休業貸付           | 寸 育休期間利子         |
| 999,999            |          |                   | 999,        | 999              | 999,999         |            | 999,999       |                  |                  |
| 入団年月日              | 返済猶予利子他  |                   | 年払保険料(1/    | 12) 月払           | 月払保険料           |            | 計果険料          |                  |                  |
| 20XX年4月1日          |          | 999,999           | 999,        | 999              | 999,999         |            | 999,999       |                  |                  |
|                    | 前月過納分(-) |                   | 前月未納分(+     | )                | 今.              |            | 月払込           | 999,999 <b>P</b> |                  |
|                    | 999,999  |                   | 999,        | 999              | 合               |            | 計額            |                  |                  |
| <b>葎貸付金残高明細</b>    |          |                   | ·           |                  |                 |            |               |                  |                  |
| 貸付金種別              |          | <sup>}</sup> 貸付年月 | 月日 (円)      | [ 返済月]<br>(円)    | 夏 返済回数 ·<br>(回) |            | 今月の返済<br>(回目) | 今月末の残<br>(円)     | 高 前月の内入金額<br>(円) |
| 生活資金貸付金            |          | 20XX/6/           | /1 99,999,9 | 99 99,999,       | 999             | 999        | 999           | 99,999           | 9,999 99,999,999 |
| 生活資金貸付金 <b>(B)</b> | в        | 20XX/6/           | /1 99,999,9 | 99 99,999,       | 999             | 999        | 999           | 99,999           | 9,999 99,999,99  |

(3) 明細書送付設定 (1) 団員情報 ▲ 団員情報 ●団員情報の照会、 💶 明細書送付設定 個人住所の申請、 郡市コード 123 変更前 パスワードの変更が 郡市名 新潟市 おこなえます。 個人コード 99881234 送付しない 送付の有無 氏名(力ナ) ザイダン 知ウ 変更後 氏名(漢字) 財団 太郎 郵便番号 951-8516 ○送付する 
○送付しない 送付の有無 新潟市中央区 個人住所 東中通1-2-3-4 ●払込残高明細書の 確認 送付有無の設定が パスワード変更 個人住所申請 おこなえます。

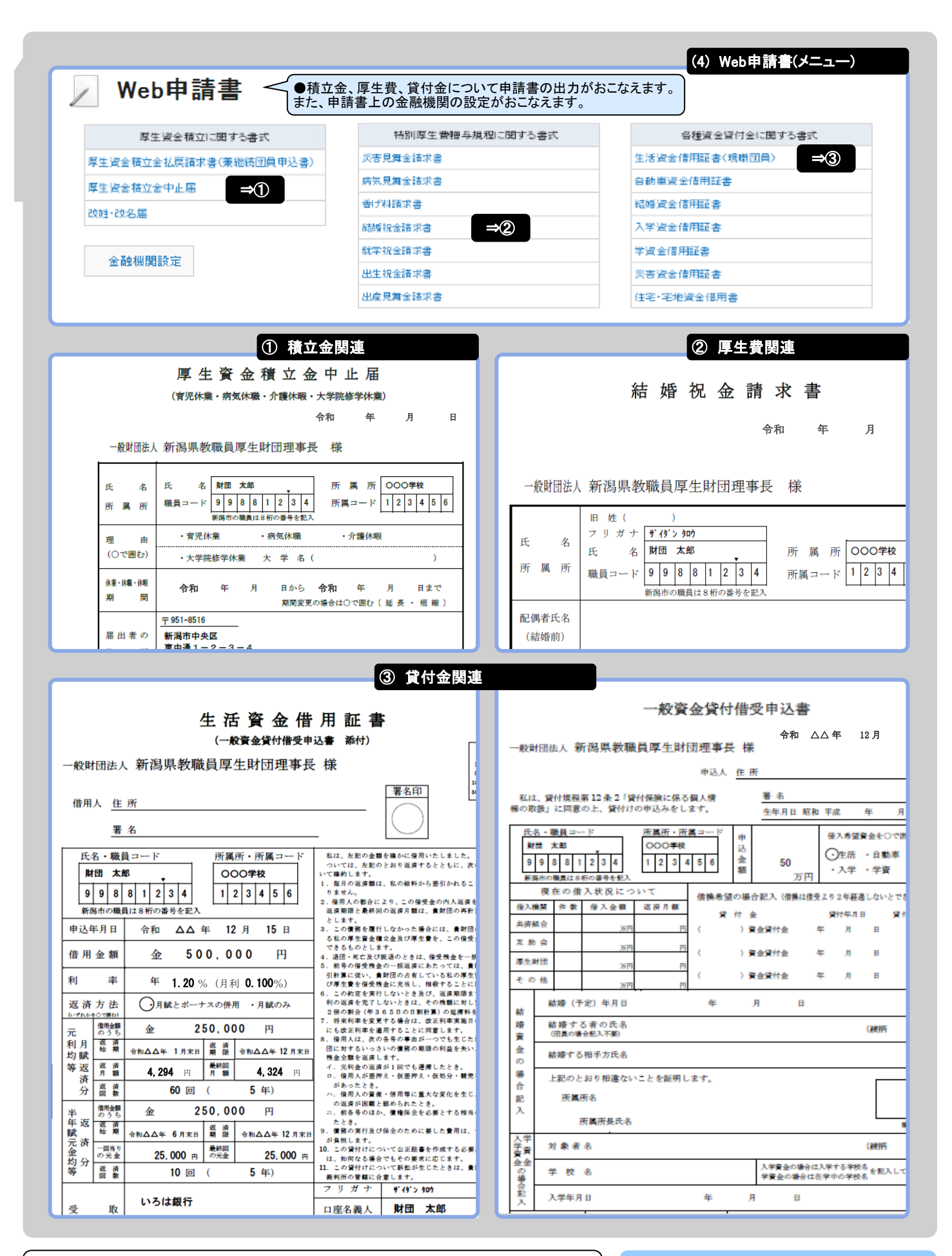

■ユーザID・パスワードについては、パスワードのご案内(別紙)をご参照ください。
 ■パスワードを失念された場合は厚生財団(電話025-228-3581)までご連絡ください。初期パスワードを再設定の上、郵送にてご連絡いたします。
 ■厚生財団ホームページ <u>http://www.koseizaidan.or.jp/</u>

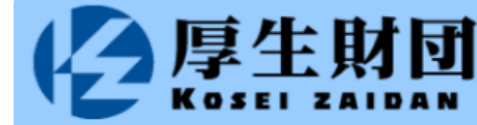